# 1.00 Lecture 19

More on Events Inner Classes Layout Managers

Reading for next time: 18.3

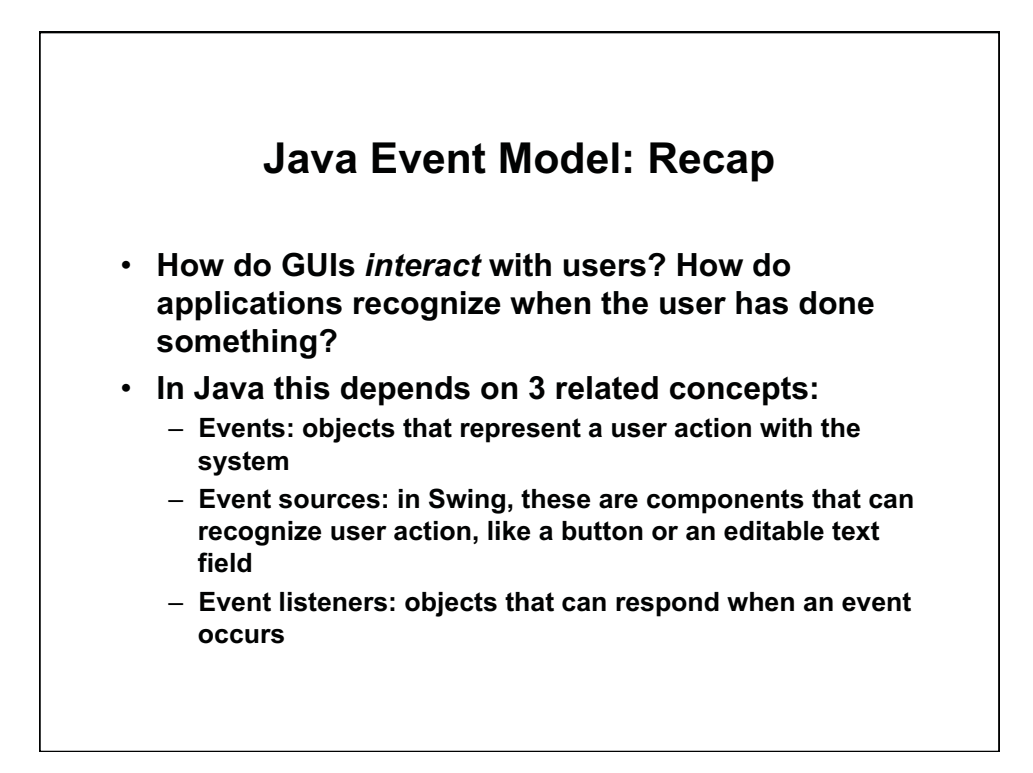

#### **Events**

- Events are instances of simple classes (objects) that supply information about what happened.
  - Instances of ActionEvent have getSource() methods to return the object that fired the event
  - Instances of MouseEvent have getX() and getY() methods that will tell you where the mouse event (e.g., mouse press) occurred. And so on.
- The event object is delivered to the event listener by the operating system and Java Virtual Machine
  - Listener methods are invoked when they receive an event object from the OS or JVM
  - Your Java code does not explicitly create event objects
  - Your Java code does not call event listeners explicitly

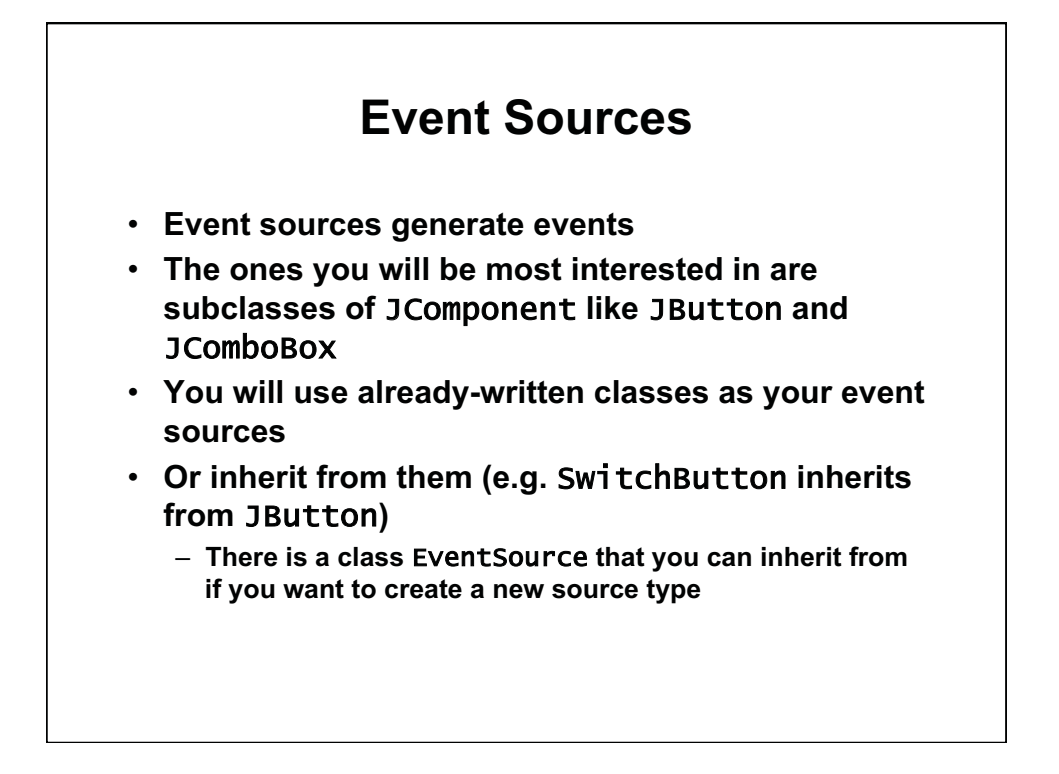

# **Event Listeners**

- Event listeners
  - An object becomes an event listener when its class implements an event listener interface
  - The event listener gets called when the event occurs if we register the event listener with the event source
  - All event listener methods take an event as an argument
- You may select any object, as long as it implements ActionListener (or XXXListener), to be the event listener. You have three options:
  - Use an existing GUI element
    - Make the containing panel listen to its buttons, etc., as in both examples in class so far. Simple but not ideal.
  - Create instance (object) of new class as listener
  - Create inner class object as listener (covered next)

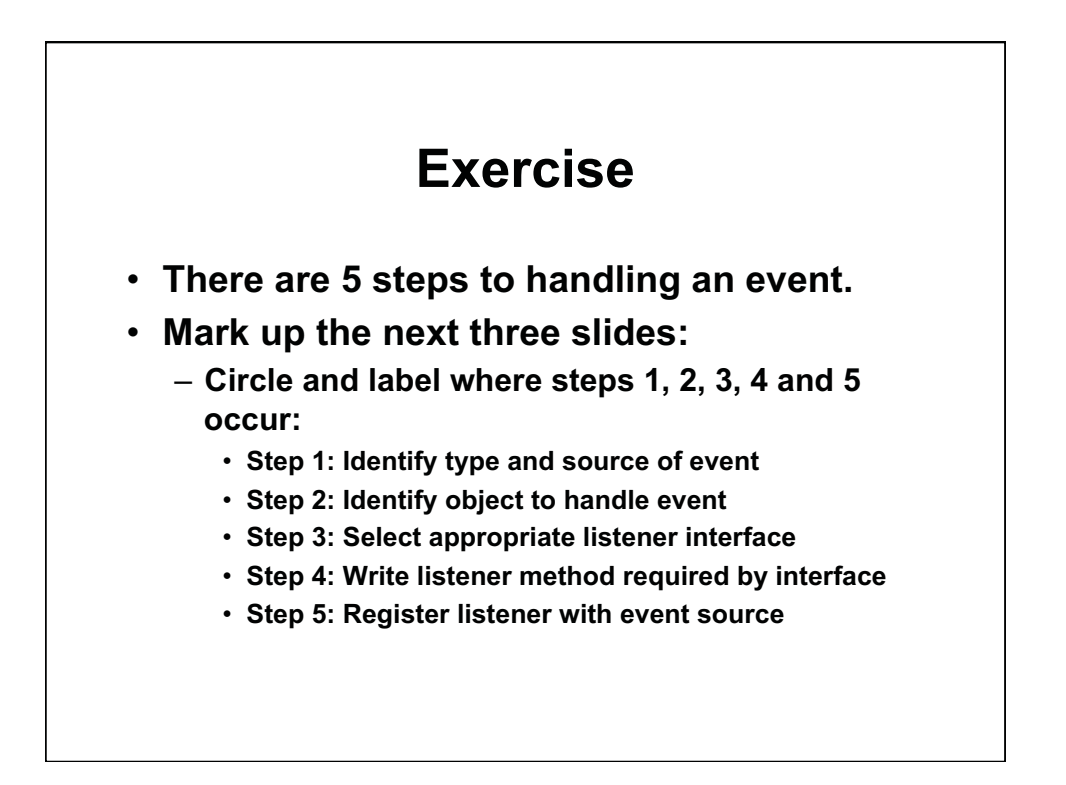

# **Exercise: Hello Application**

```
import javax.swing.*;
import java.awt.event.*;
import java.awt.Font;
public class Hello extends JFrame
implements ActionListener
{
  private JButton button;
  private int state = 0;
  public static void main (String args[]) {
    Hello hello = new Hello();
    hello.setVisible(true);
  }
```

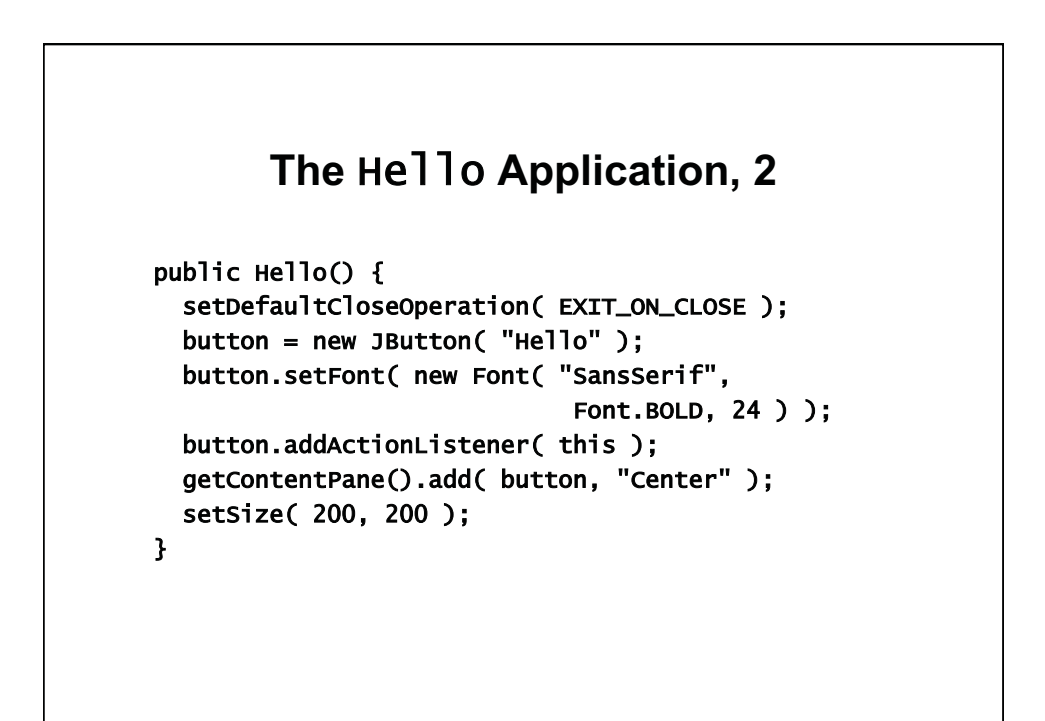

#### The Hello Application, 3

```
public void actionPerformed( ActionEvent e ) {
    if ( state == 0 ) {
        button.setText( "Goodbye" );
        state++;
    } else {
        System.exit( 0 );
    }
}
```

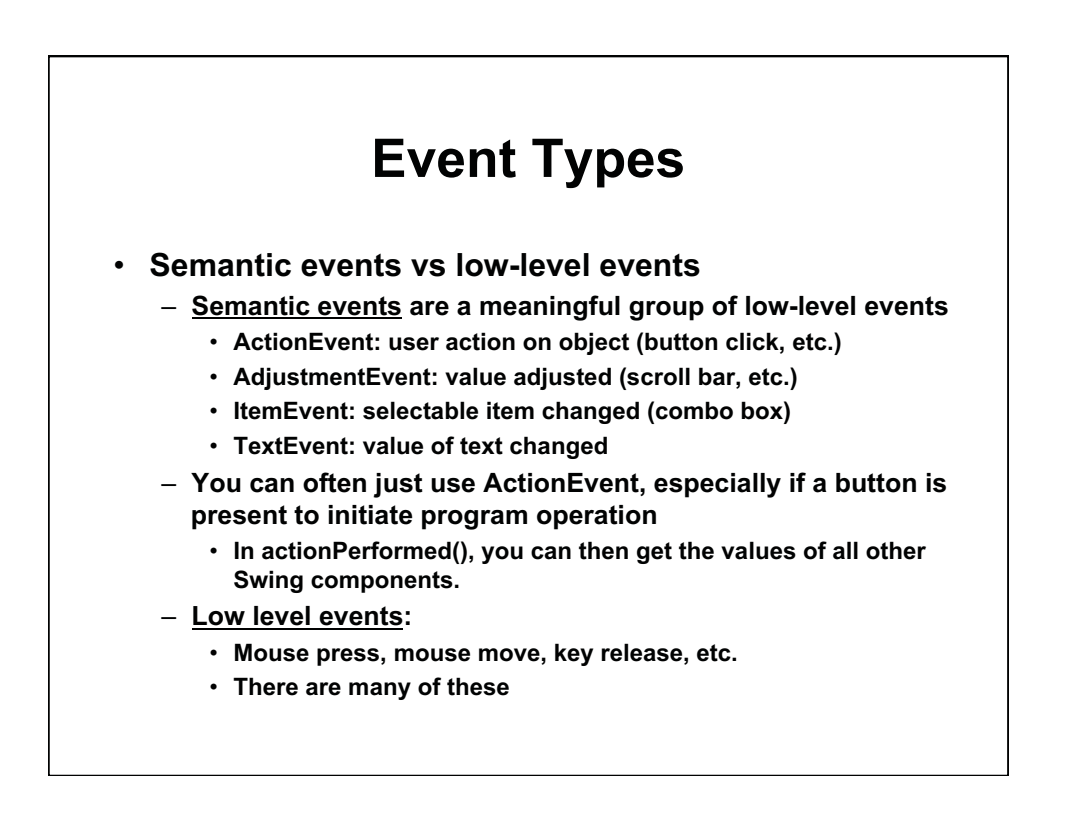

| Event type      | Interface name        | Methods in interface                                                                                                    |
|-----------------|-----------------------|----------------------------------------------------------------------------------------------------|
| ActionEvent     | ActionListener        | void actionPerformed(ActionEvent e)                                                                                                    |
| AdjustmentEvent | AdjustmentListener    | void adjustmentValueChanged(AdjustmentEvent e)                                                                                                    |
| ItemEvent       | ItemListener          | void itemStateChanged(ItemEvent e)                                                                                                    |
| TextEvent       | TextListener          | void textValueChanged(TextEvent e)                                                                                                    |
| ComponentEvent  | ComponentListener     | void componentHidden(ComponentEvent e)<br>void componentMoved(ComponentEvent e)<br>void componentResized(ComponentEvent e)<br>void componentShown(ComponentEvent e) |
| FocusEvent      | FocusListener         | void focusGained(FocusEvent e)<br>void focusLost(FocusEvent e)                                                                                                    |
| KeyEvent        | KeyListener           | void keyPressed(KeyEvent e)<br>void keyReleased(KeyEvent e)<br>void keyTyped(KeyEvent e)                                                                            |
| ContainerEvent  | ContainerListener     | void componentAdded(ContainerEvent e)<br>void componentRemoved(ContainerEvent e)                                                                                    |
| WindowEvent     | WindowListener        | (7 methods—see text or Javadoc)                                                                                                    |
| MouseEvent      | MouseListener, 2 more | (7 methods—see text or Javadoc)                                                                                                    |

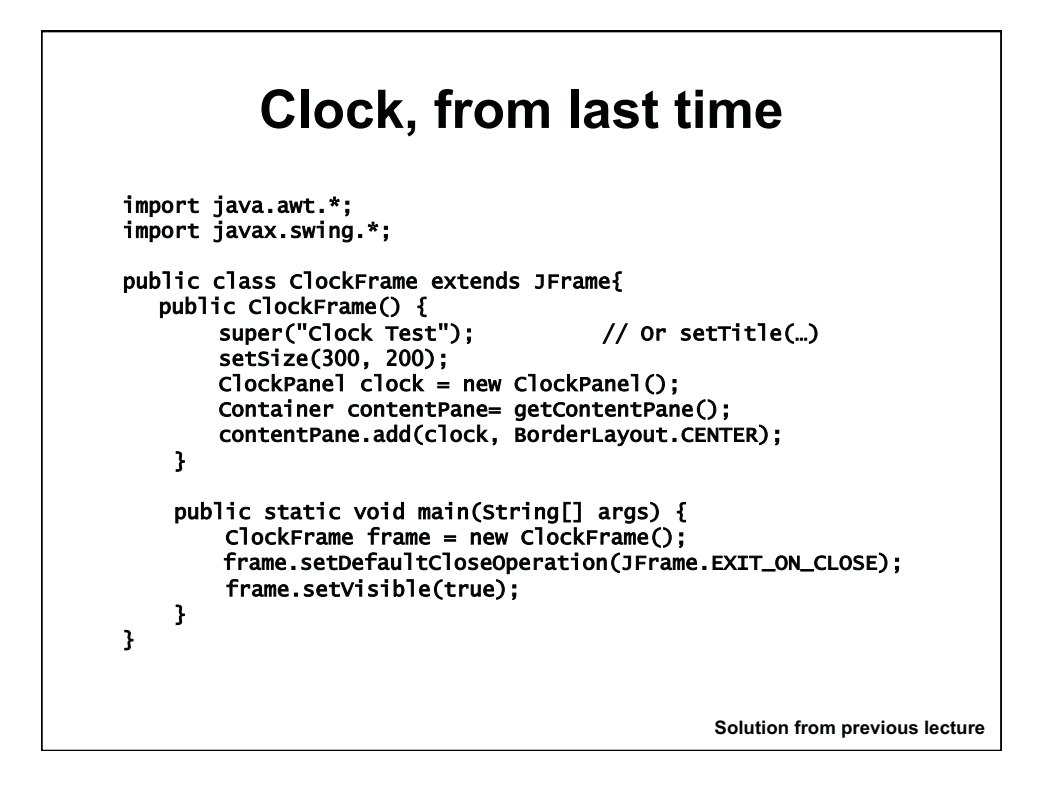

| Clock, p. 2                                                                                                    |                                |
|----------------------------------------------------------------------------------------------------|--------------------------------|
| <pre>import javax.swing.*; import java.awt.*;</pre>                                                                                                    | ÷.                             |
| Import Java.awt.event."; Import Java.awt.geom                                                                                                    | • * •                          |
| public class ClockPanel extends JPanel implem<br>private JButton tickButton, resetButton;<br>private JLabel hourLabel, minuteLabel;                                                                                                    | ents ActionListener {          |
| private int minutes = 720;                                                                                                    | // 12 noon                     |
| <pre>public ClockPanel(){     JPanel bottomPanel = new JPanel();     tickButton = new JButton("Tick");     resetButton = new JButton("Reset");     hourLabel = new JLabel("12:");     minuteLabel = new JLabel("00");     bottomPanel.add(tickButton);     bottomPanel.add(resetButton);     bottomPanel.add(hourLabel);     bottomPanel.add(minuteLabel);     setLayout(new BorderLayout());     add(bottomPanel, BorderLayout.SOUTH);     tickButton.addActionListener(this); }</pre> | Solution from previous lecture |

| Clock, p.3                                                                                                    |    |  |
|----------------------------------------------------------------------------------------------------|----|--|
| <pre>public void paintComponent(Graphics g) {     super.paintComponent(g);     Graphics2D g2= (Graphics2D) g;</pre>                                    |    |  |
| Shape e= new Ellipse2D.Double(100, 0, 100, 100);<br>g2.draw(e);                                                                                        |    |  |
| double hourAngle = 2*Math.PI*(minutes- 3*60)/(12*60);<br>double minuteAngle = 2*Math.PI * (minutes - 15) / 60;                                         |    |  |
| Line2D.Double hour= new Line2D.Double(150, 50,<br>150 + (int) (30 * Math.cos(hourAngle)),<br>50 + (int) (30 * Math.sin(hourAngle)));<br>g2.draw(hour); |    |  |
| Line2D.Double m= new Line2D.Double(150, 50,<br>150 + (int) (45 * Math.cos(minuteAngle)),<br>50 + (int) (45 * Math.sin(minuteAngle)));<br>g2.draw(m);   |    |  |
| } Solution from previous lectu                                                                                                    | re |  |

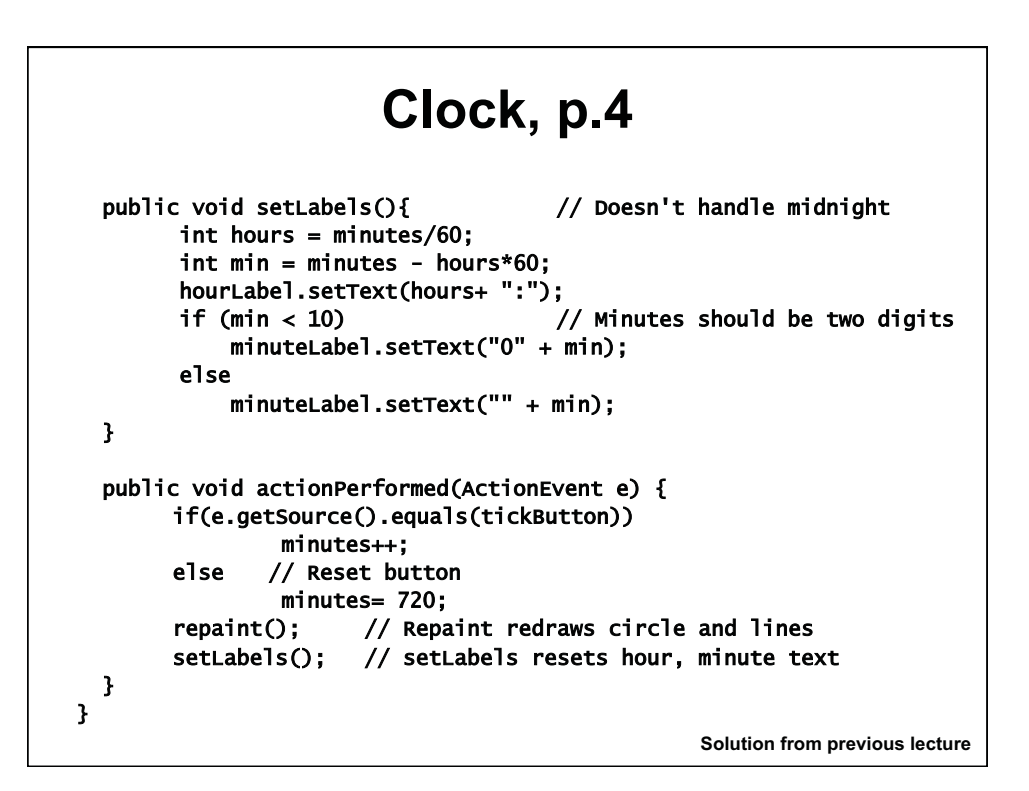

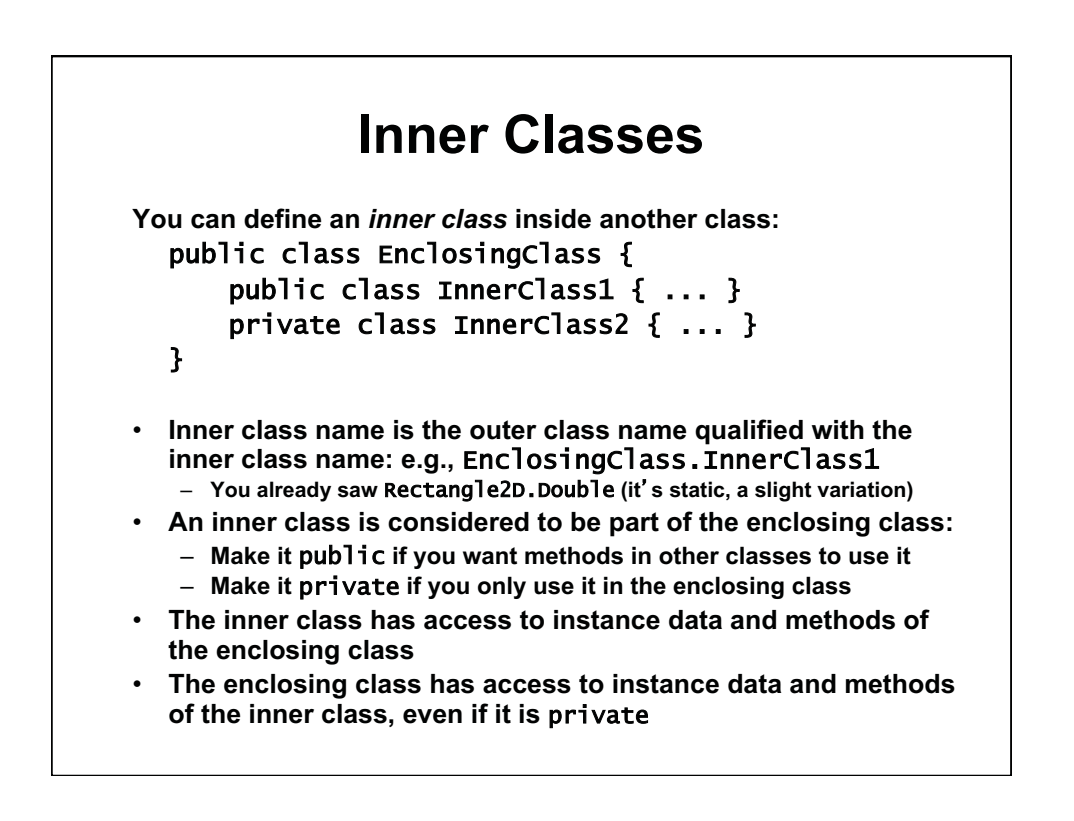

### **Exercise 1: Inner classes**

- Create a TickButtonListener inner class inside ClockPanel. Put it after the data members.
  - Same syntax as any other class, but defined inside a class
  - Must implement ActionListener interface
  - Must have actionPerformed() method to increment minutes
  - No constructor or data members needed in inner class
- Create ResetButtonListener inner class inside ClockPanel in same way.
  - Its actionPerformed() method sets minutes=720.
- Create instances (new) of the inner classes and register them as the listeners for the tick and reset buttons
  - Can do it all in one line, in addActionListener(). Use new ...
- ClockPanel no longer implements ActionListener or has actionPeformed()
  - Remove actionPerformed() method from ClockPanel

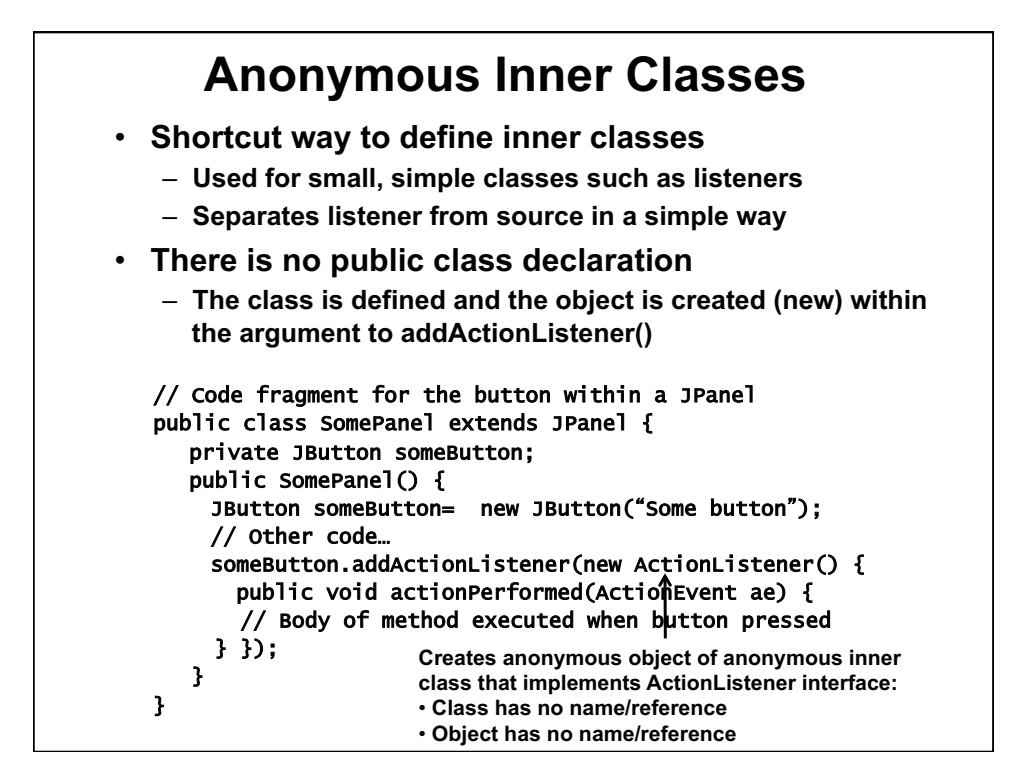

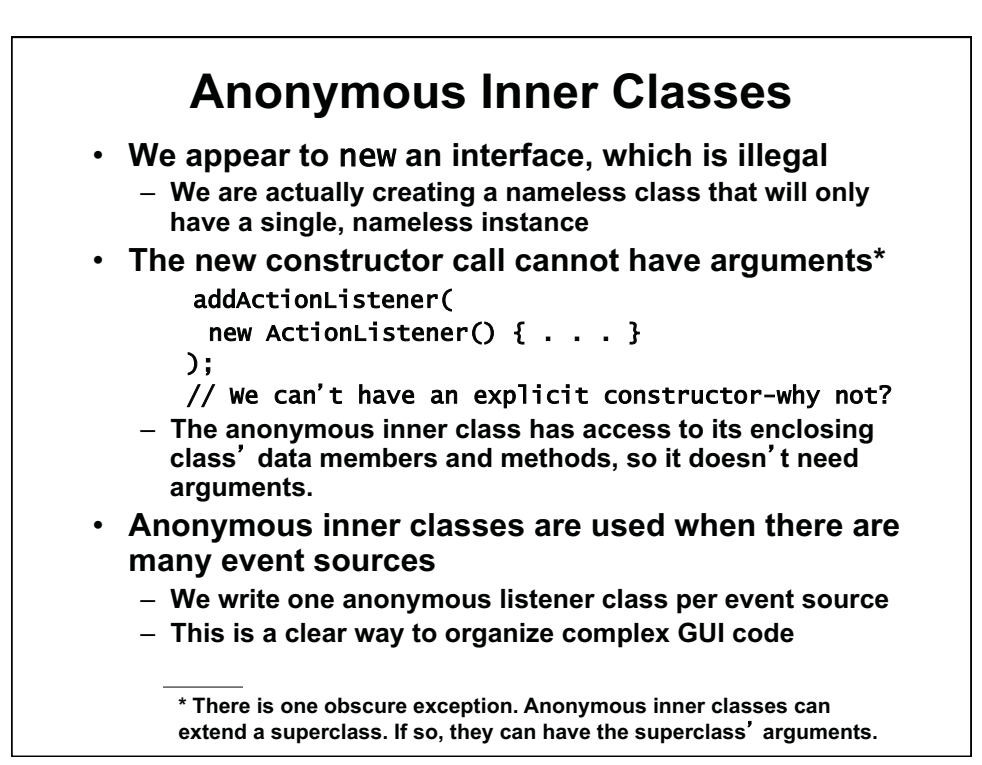

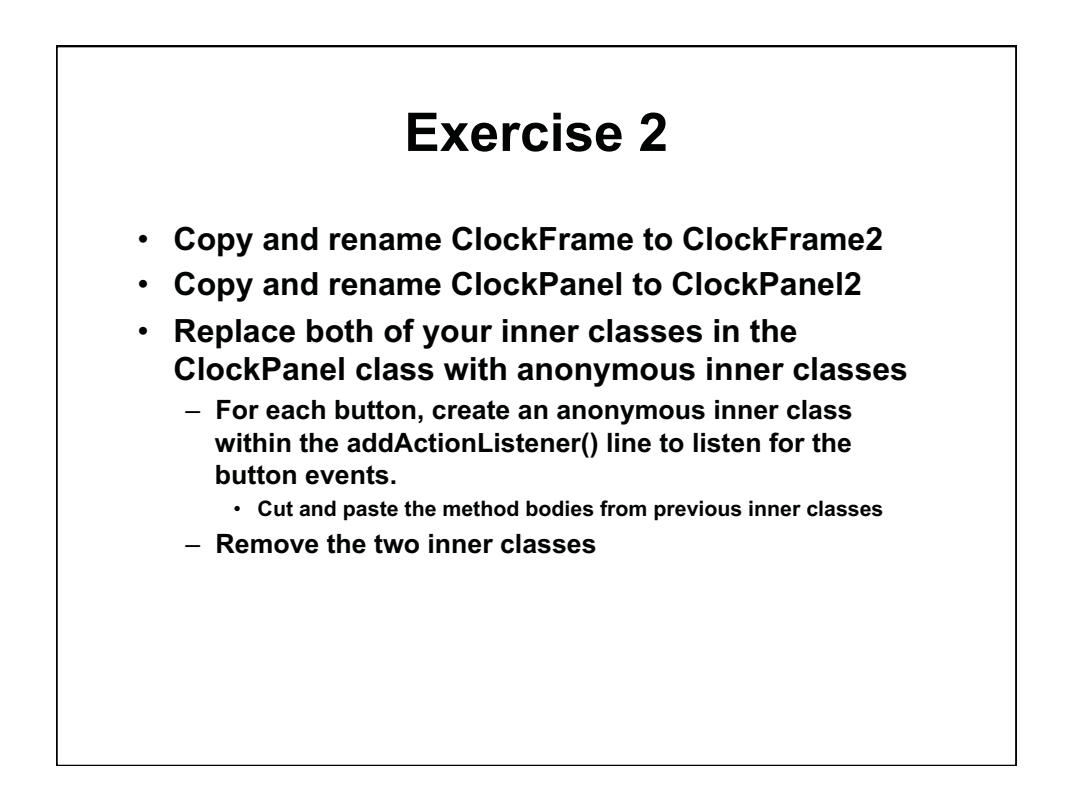

#### Layout Management

- Layout management is the process of determining the size and location of a container's components.
  - Java containers do not handle their own layout. They delegate that task to their layout manager, an instance of another class.
  - Content panes and panels need layout (and a few others)
- Each layout manager enforces a different *layout* policy.
  - Layout proceeds bottom-up: it finds the size of individual elements, then sizes their containers until the frame or panel is sized

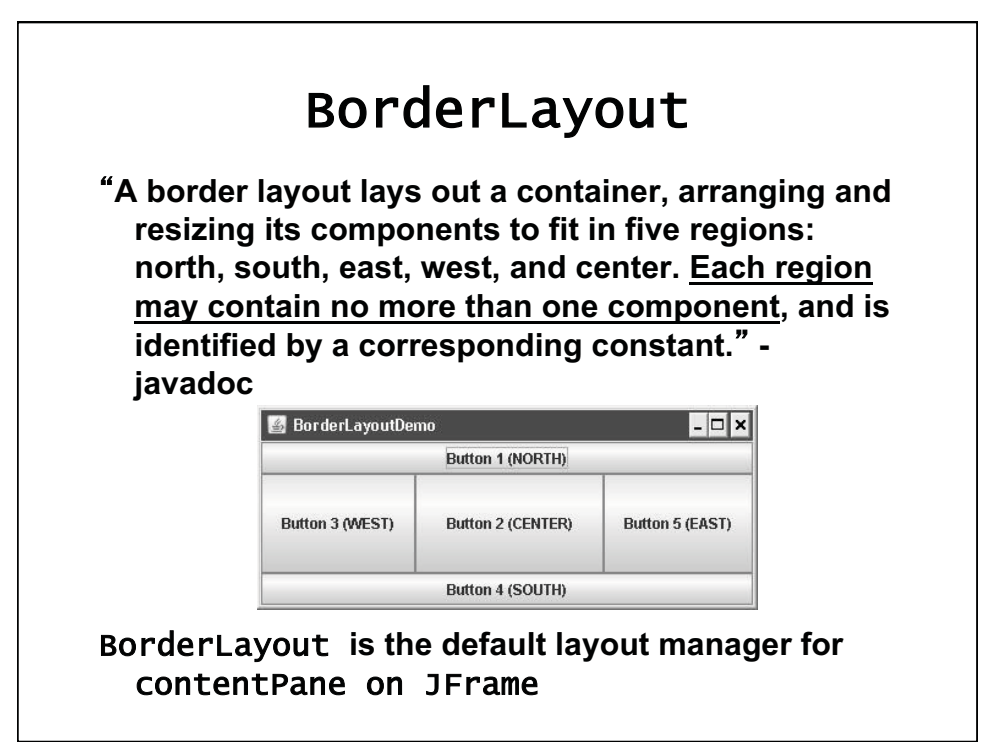

© Oracle. All rights reserved. This content is excluded from our Creative Commons license. For more information, see http://ocw.mit.edu/fairuse.

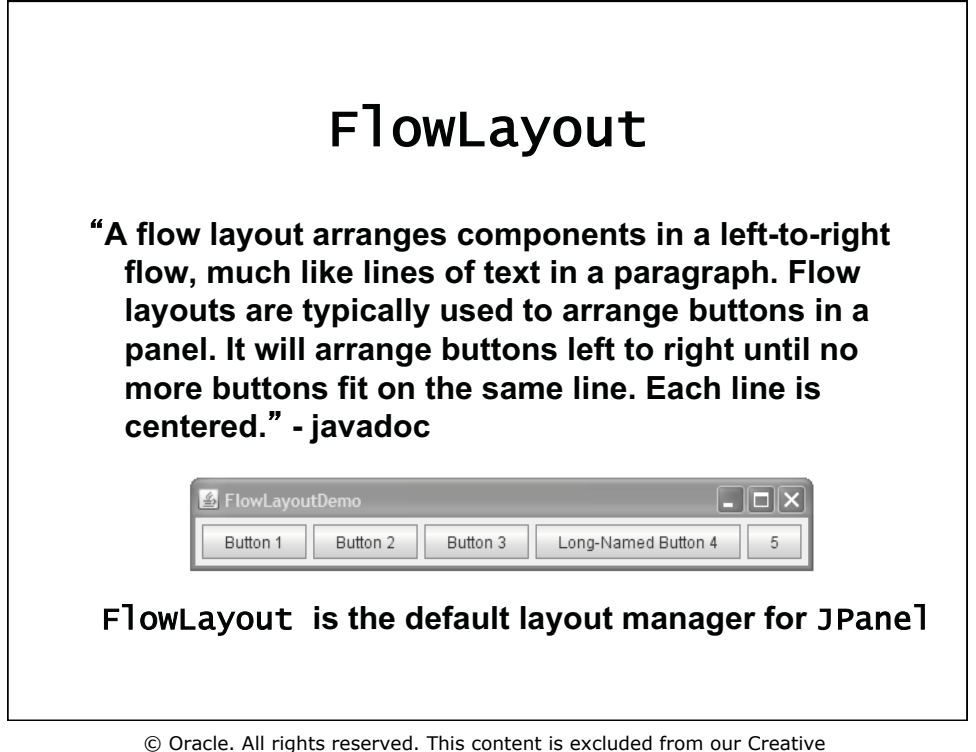

Commons license. For more information, see http://ocw.mit.edu/fairuse.

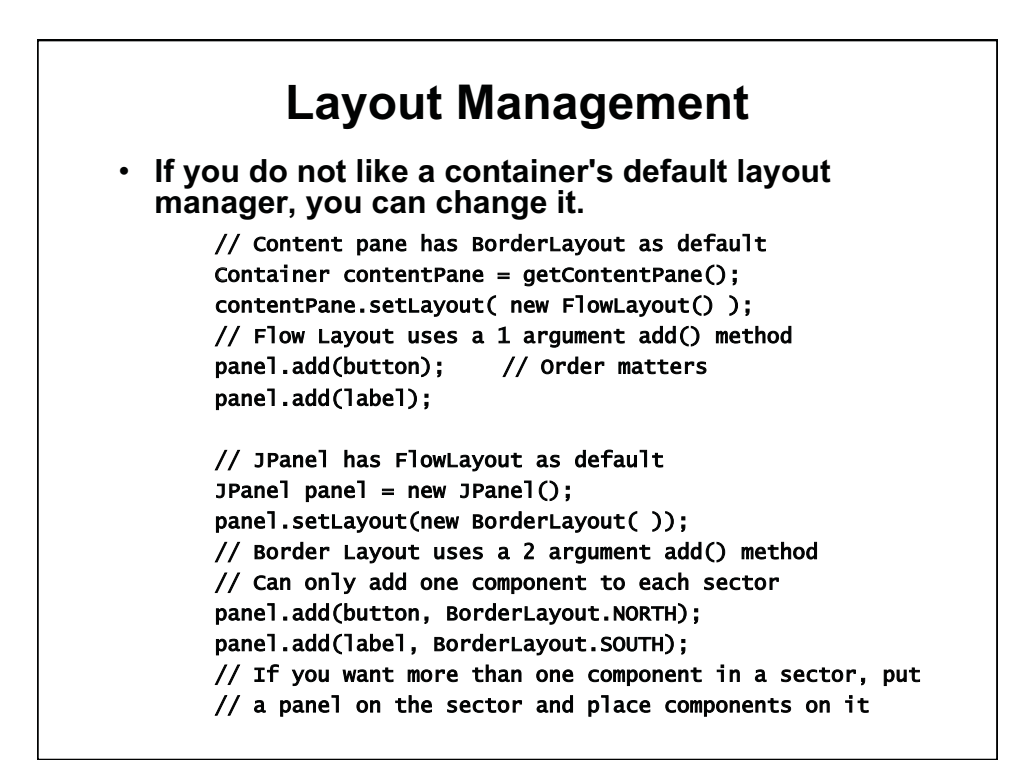

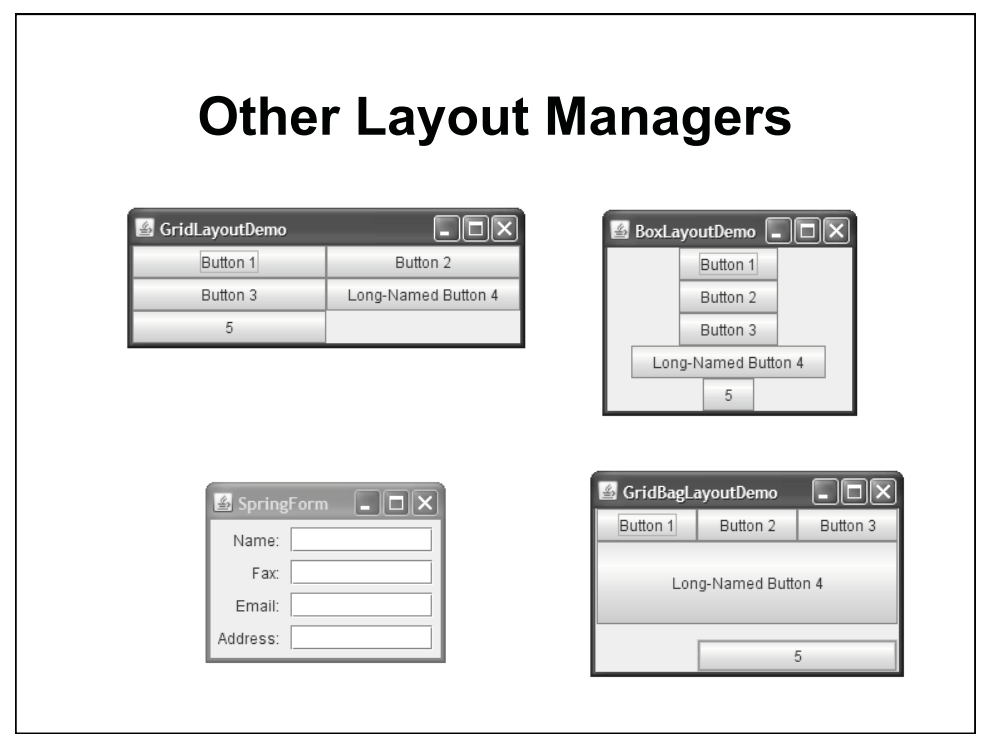

© Oracle. All rights reserved. This content is excluded from our Creative Commons license. For more information, see http://ocw.mit.edu/fairuse.

# Using Other Layout Managers

- To display a component in as much space as it can get

   BorderLayout
- To display a few components in a row at their natural size
   FlowLayout or BoxLayout
- To display a few components of same size in rows and columns
  - GridLayout
- To display a few components in row or column with varying amounts of space between them
  - BoxLayout
- To display aligned columns in a form with column of labels used to describe text fields in adjacent column
  - SpringLayout
- To display a complex GUI
  - GridBagLayout

# **Exercise 3: Layout and Components**

- Copy your previous solution to new classes
- Change the layout of the clock:

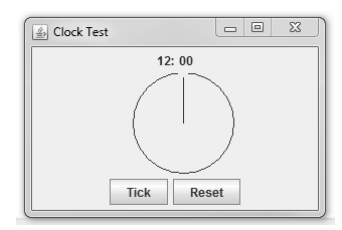

- Create a new JPanel and place it at BorderLayout.NORTH
- Add the hour and minute labels to the top panel
- Change the y coordinates of the clock drawing in paintComponent() to allow room for the top panel

© Oracle. All rights reserved. This content is excluded from our Creative Commons license. For more information, see http://ocw.mit.edu/fairuse.

1.00 / 1.001 / 1.002 Introduction to Computers and Engineering Problem Solving Spring 2012

For information about citing these materials or our Terms of Use, visit: http://ocw.mit.edu/terms.